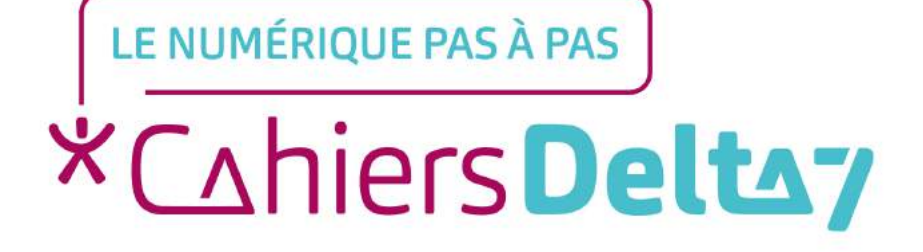

# Comment réserver un logement sur Abritel?

V1

#### **INFORMATION**

Droits de reproduction et de diffusion réservés à Delta 7

Droits de reproduction et de diffusions réservés à Delta 7. Usage strictement personnel.

Par l'accès au site et aux applications mobiles, Delta 7 consent à l'utilisateur qui l'accepte une licence d'utilisation dans les conditions suivantes.

La licence confère à l'utilisateur un droit d'usage privé, non collectif et non exclusif, sur le contenu du site. Elle comprend le droit de reproduire pour stockage aux fins de représentation sur écran monoposte et de reproduction en un seul exemplaire pour copie de sauvegarde ou tirage sur papier. Toute mise en réseau, toute rediffusion sous quelque forme que ce soit, totale ou partielle, est interdite.

Ce droit est personnel.

Il est réservé à l'usage exclusif du licencié.

Il n'est transmissible en aucune manière.

Tout autre usage est soumis à autorisation préalable et expresse.

La violation de ces dispositions impératives soumet le contrevenant, et toutes personnes responsables, aux sanctions pénales et civiles prévues par la loi.

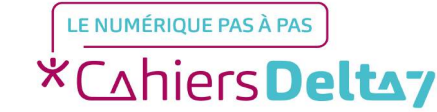

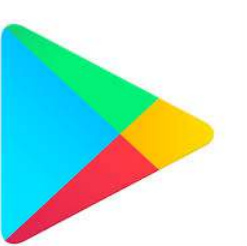

Dites "Ok Google". 20 0

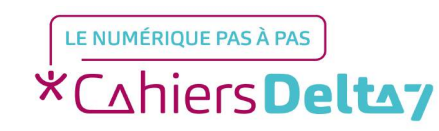

Droits de reproduction et de diffusion réservés à Delta 7 - Voir page 1

- Tapez « Abritel » sur la barre de recherche située en haut.

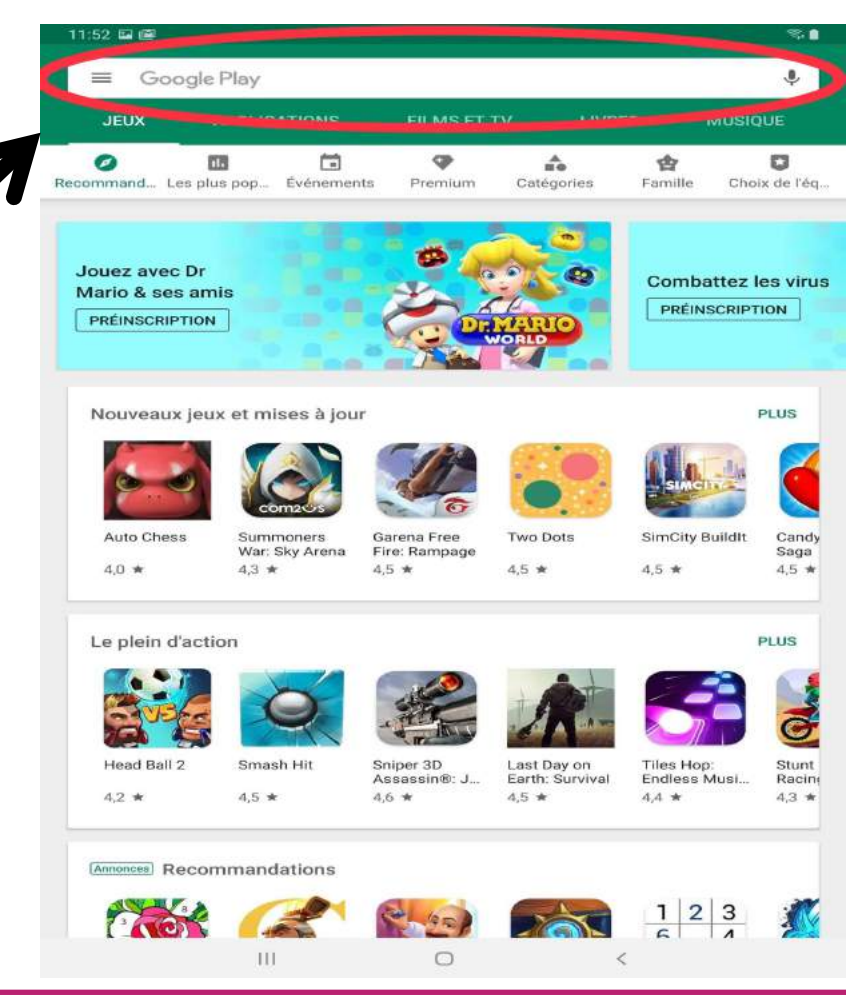

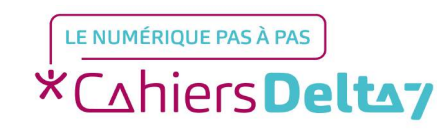

Droits de reproduction et de diffusion réservés à Delta 7 - Voir page 1

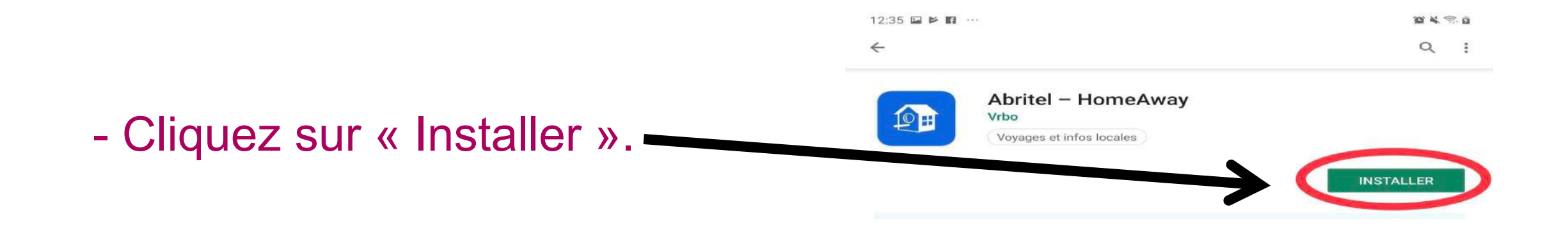

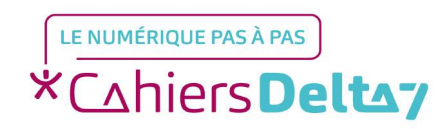

 Attendez qu'elle se télécharge et cliquez sur « Ouvrir ».

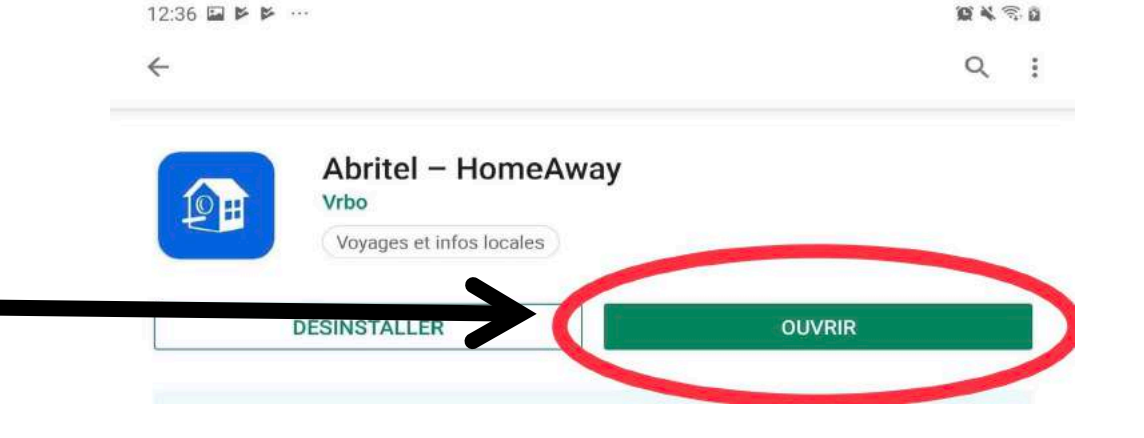

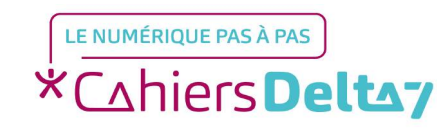

#### **Etape 2 : Planifiez votre séjour**

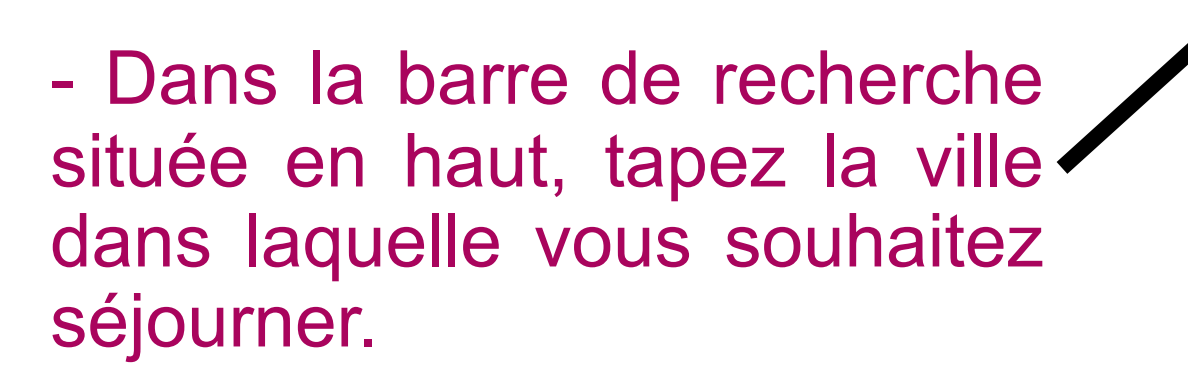

Q Où voulez-vous aller?

Trouvez une incroyable location de vacances pour votre prochaine escapade

PH

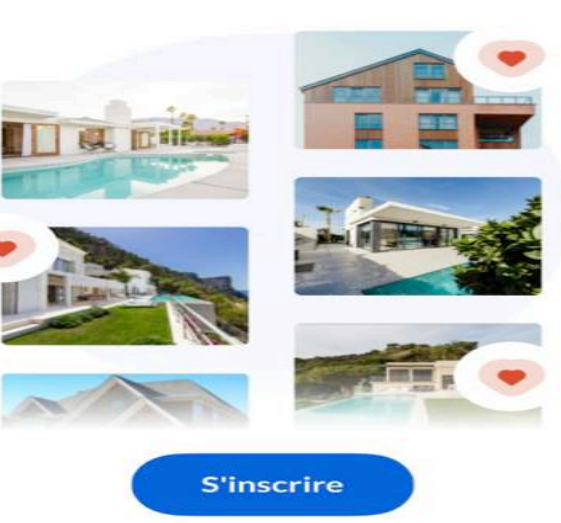

Déjà Client ? Connexion

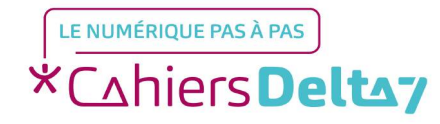

### Etape 2 : Planifiez votre séjour

- Sélectionnez vos dates de départ et de retour.

Nous avons simulé que nous aimerions nous rendre à New-York, du 20 mai au 5 juin.

| Annule | er Sé | electio  | nnez c | les dat | es   |      |
|--------|-------|----------|--------|---------|------|------|
|        |       | av       | ril 20 | 19      |      |      |
| lun.   | mar.  | mer.     | jeu.   | ven.    | sam. | dim. |
| 1      | 2     | З        | 4      | 5       | 6    | 7    |
| 8      | 9     | 10       | 11     | 12      | 13   | 14   |
| 15     | 16    | 17       | 18     | 19      | 20   | 21   |
| 22     | 23    | 24       | 25     | 26      | 27   | 28   |
| 29     | 30    |          |        |         |      |      |
|        |       | m        | ai 201 | 19      |      |      |
| lun.   | mar.  | mer.     | jeu.   | ven.    | sam. | dim. |
|        |       | 1        | 2      | 3       | 4    | 5    |
| 6      | 7     | 8        | 9      | 10      | 11   | 12   |
| 13     | 14    | 15       | 16     | 17      | 18   | 19   |
| 20     | 21    | 22       | 23     | 24      | 25   | 26   |
| 07     |       |          |        | ~*      |      |      |
|        | Jen   | n'ai pas | de dat | es préc | ises |      |

( LE NUMÉRIQUE PAS À PAS )
\*Cohiers Delto;

Droits de reproduction et de diffusion réservés à Delta 7 - Voir page 1

#### **Etape 2 : Planifiez votre séjour**

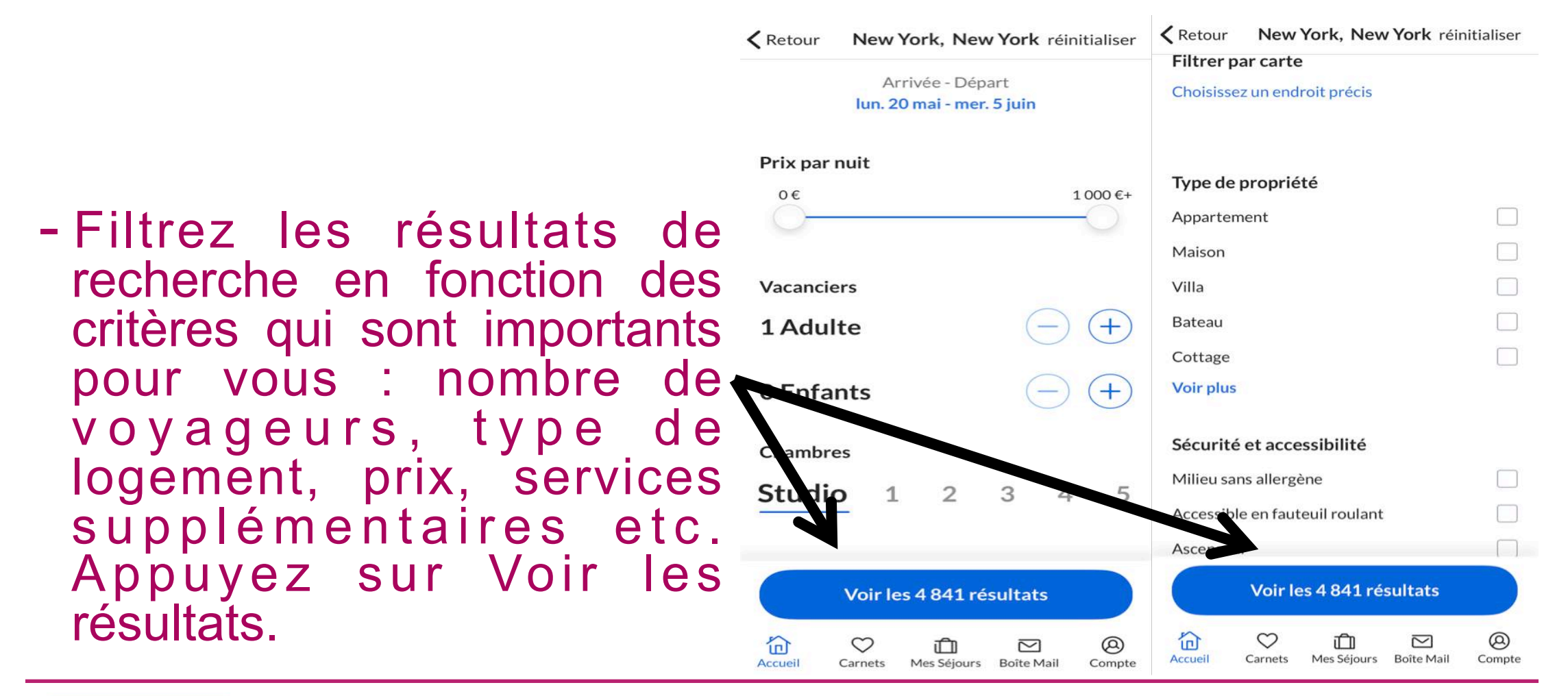

LE NUMÉRIQUE PAS À PAS \*Cahiers Deltay

Droits de reproduction et de diffusion réservés à Delta 7 - Voir page 1

#### Etape 3 : Choisissez votre séjour

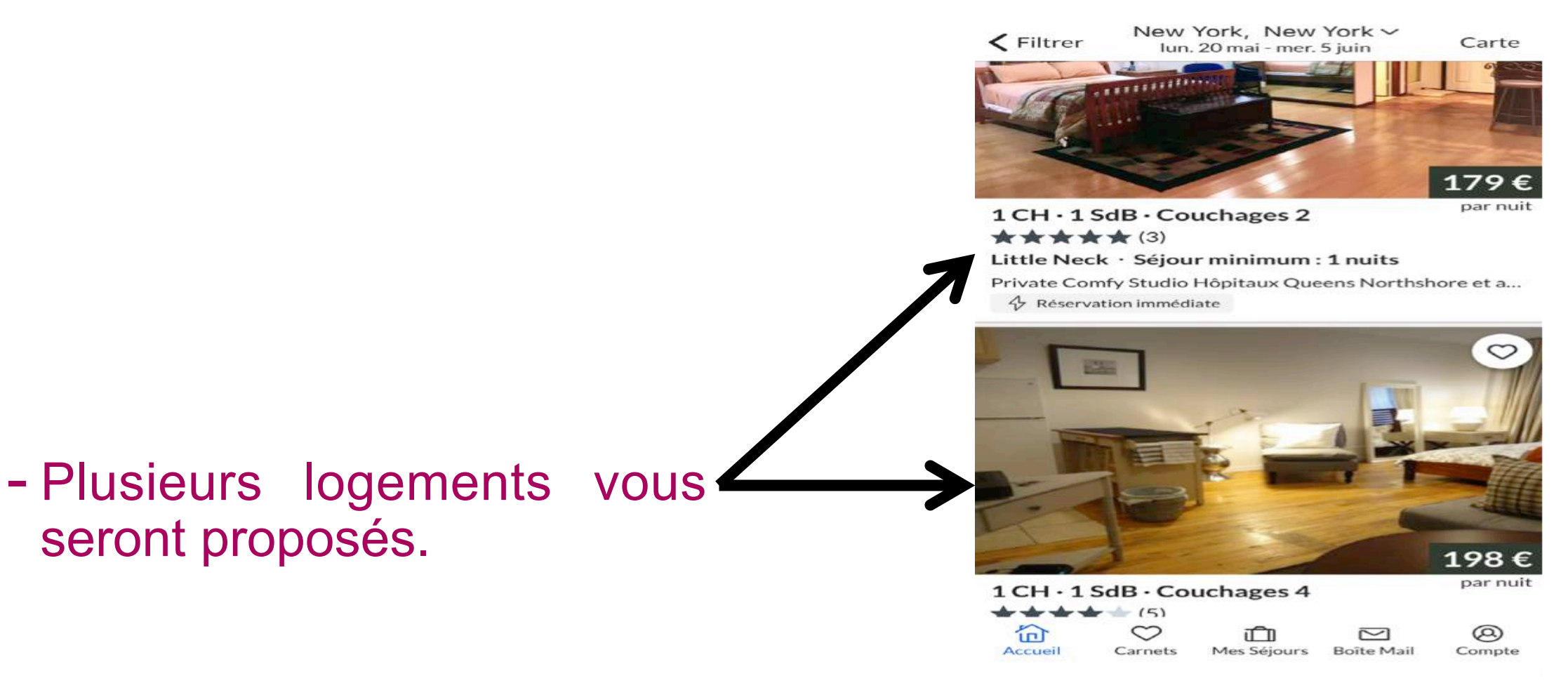

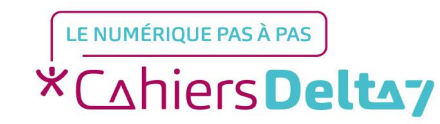

seront proposés.

Droits de reproduction et de diffusion réservés à Delta 7 - Voir page 1

#### Etape 3 : Choisissez votre séjour

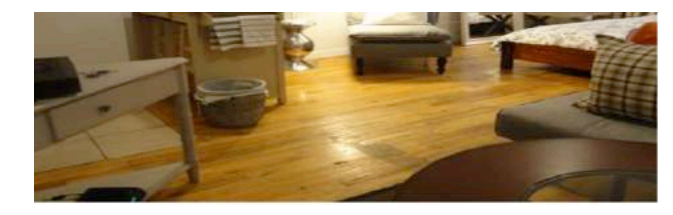

198€par nuit ★★★★ 5

Studio élégant dans un Gramercy Identifiant de propriété 1056399vb

& Réservation immédiate

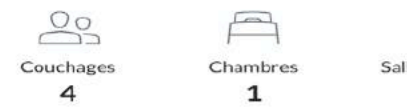

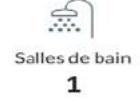

#### Disponibilités

✓ Vos dates sont disponibles !

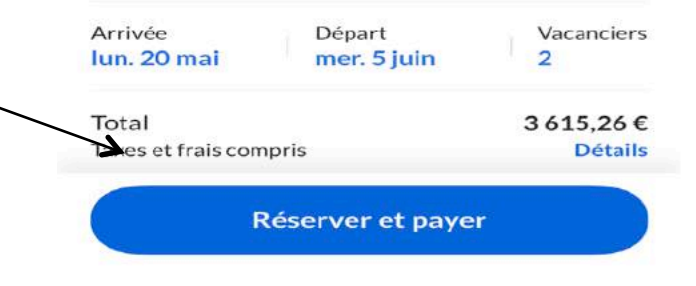

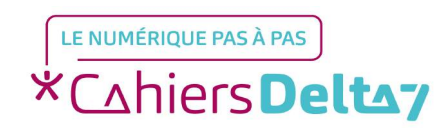

Réserver et payer.

- Choisissez celui qui vous

convient et appuyez sur

#### - Un récapitulatif vous sera proposé, cliquez sur Réserver.

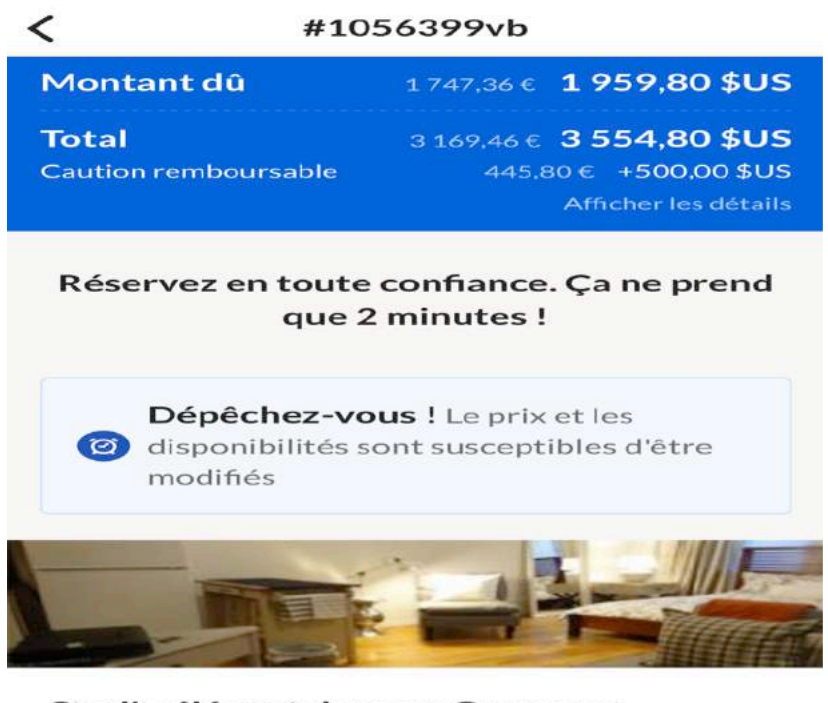

#### Studio élégant dans un Gramercy

*"Très bien !" 4,2/5* • ★★★★ ★ (5) NY, NY, US

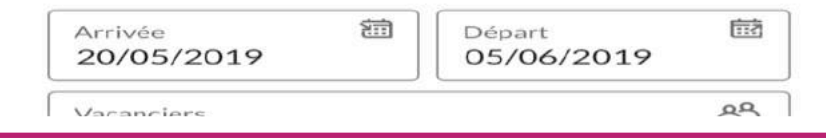

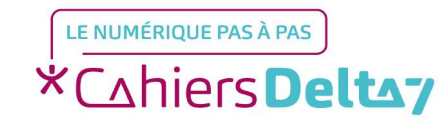

## - Entrez vos informations personnelles.

| C  | #1056399vb                                                                                                    |             |  |  |  |
|----|----------------------------------------------------------------------------------------------------|-------------|--|--|--|
|    | Voir plus d'avantages                                                                                                    |             |  |  |  |
| 1  | Démarrez votre réservation                                                                                                    |             |  |  |  |
| Pr | énom                                                                                                    |             |  |  |  |
| N  | im.                                                                                                    |             |  |  |  |
| Ad | resse Email                                                                                                    |             |  |  |  |
|    | ✓ +33 Téléphone                                                                                                    |             |  |  |  |
|    | Cochez cette case si vous ne souhaitez pa<br>recevoir d'emails contenant des offres<br>commerciales ou d'autres informations de<br>part de Abritel.<br><b>Dyez un message à l'agence immobili</b> | e la<br>ère |  |  |  |
| ~  | Qu'est-ce qui vous amène dans la région ?                                                                                                    |             |  |  |  |
| ~  | Avec qui voyagerez-vous?                                                                                                    |             |  |  |  |
|    |                                                                                                    |             |  |  |  |

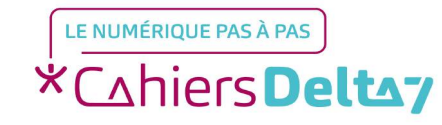

Droits de reproduction et de diffusion réservés à Delta 7 - Voir page 1

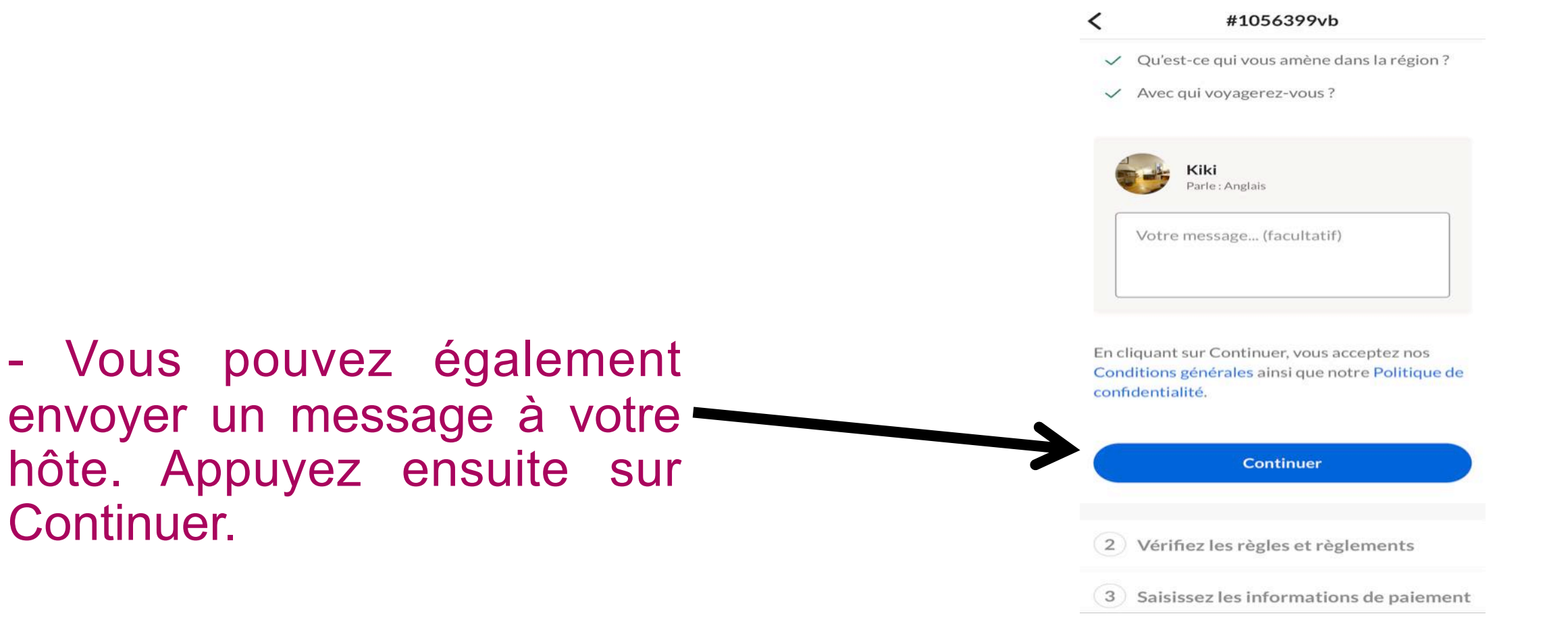

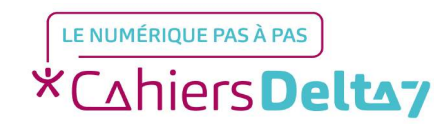

#### Acceptez les conditions générales de la location. Appuyez sur Continuer.

#### #1056399vb

Occupants maximums: 4

<

Abritel s'engage sur un marché inclusif basé sur la confiance, la sécurité et le respect et sur une plateforme mondiale ouverte aux voyageurs, propriétaires et gérants immobiliers sans distinction de race, de couleur, de religion, de nationalité, d'hérédité, de handicap physique, de genre, d'orientation sexuelle ou d'état matrimonial. Nous attendons de tous les utilisateurs qu'ils fassent preuve de respect et de tolérance envers les autres utilisateurs, qu'ils soient en ligne ou hors ligne, et nous nous réservons le droit de retirer toute personne qui ne respecterait pas ces règles de notre plateforme.

> J'ai lu et j'accepte les Conditions Générales de la location.

> > Continuer

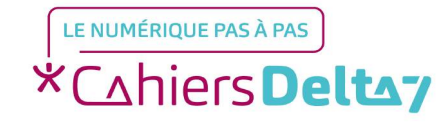

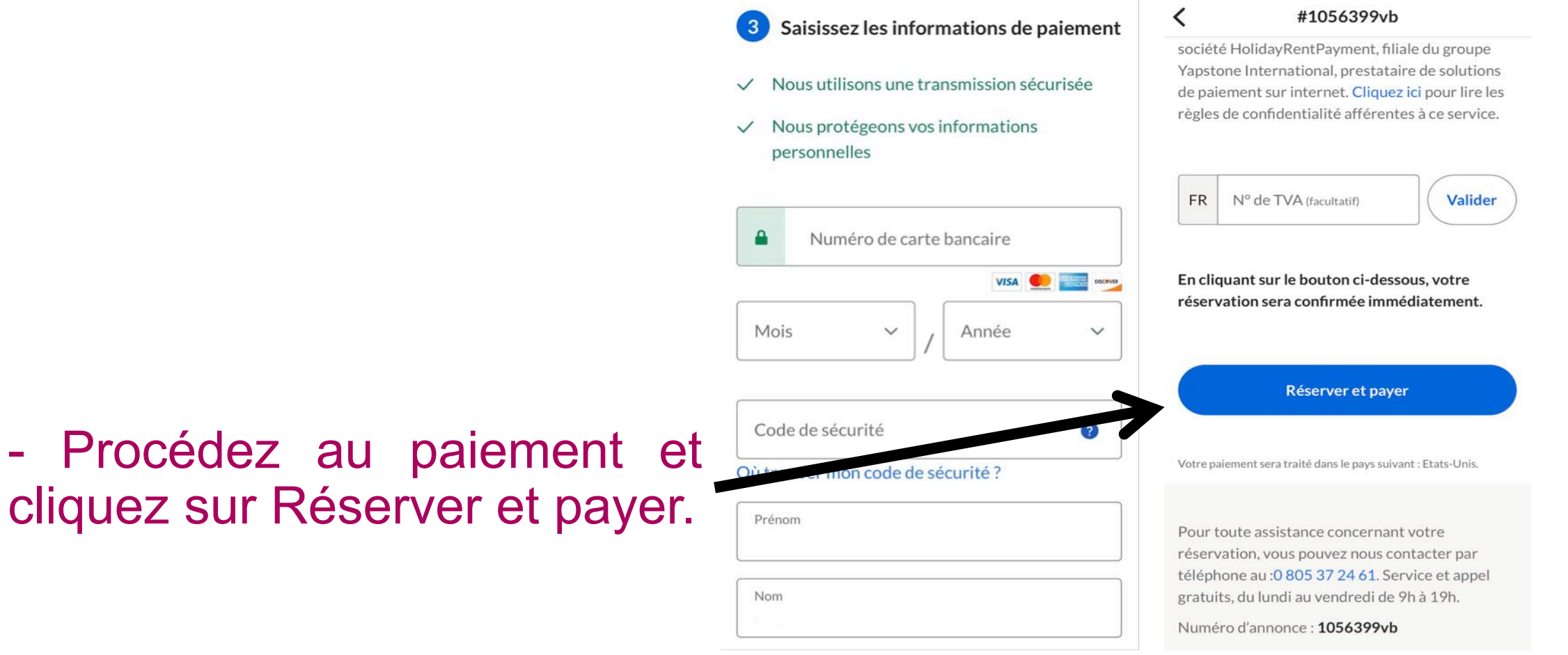

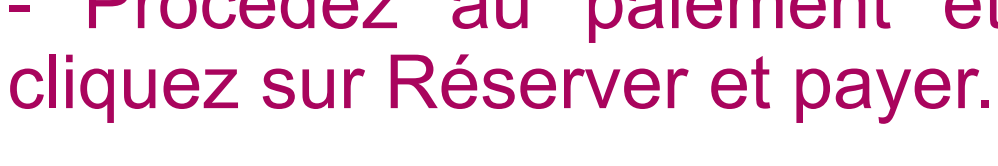

LE NUMÉRIQUE PAS À PAS \*Cahiers **Deltay**